# CL511 快速安裝手冊

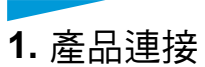

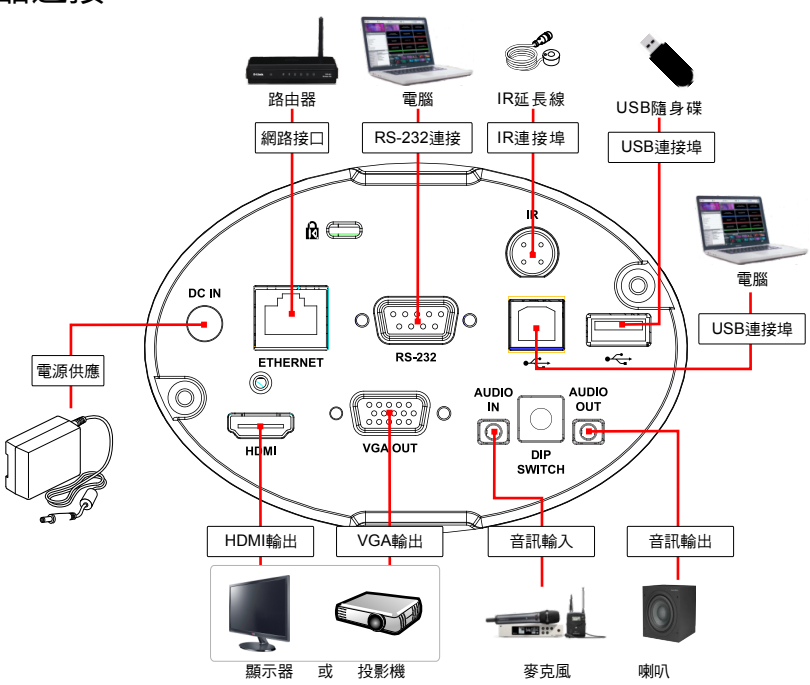

()P

2. CL511 安裝

### 2. UL311 安装

- 安裝於三腳架 支援規格 1/4" 20 UNC鎖孔,可與三腳架搭配使用
- ■安裝於天花板 支援安裝距離:1.5-6m,
  - 建議安裝距離:2m
- 1.使用配件螺絲組裝U型吊架
- 及展台
- 2.依螺桿吊架說明安裝螺桿吊架至天花板
  \*請安裝人員依據吊架固定孔之尺寸 準備螺桿品架(螺桿吊架請另行購買)
- 3.將展台鎖固至螺桿吊架 即完成安裝

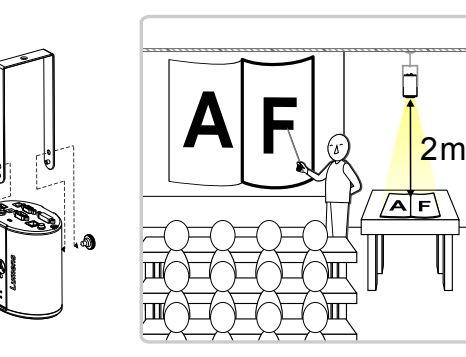

- 3. 影像校正設定
- ■設定取像中心位置
- 1.開啟雷射標記 ⊕:按下遙控器上[LASER] 🗞
- 2. 開啟中心定位標記○:遙控器依序按下[FREEZE] ●>[DEL] ●>[Left] ●
- **3.**使用內六角起子調整,將畫面中偏移的十字雷射標記調至藍色 定位標記中心點

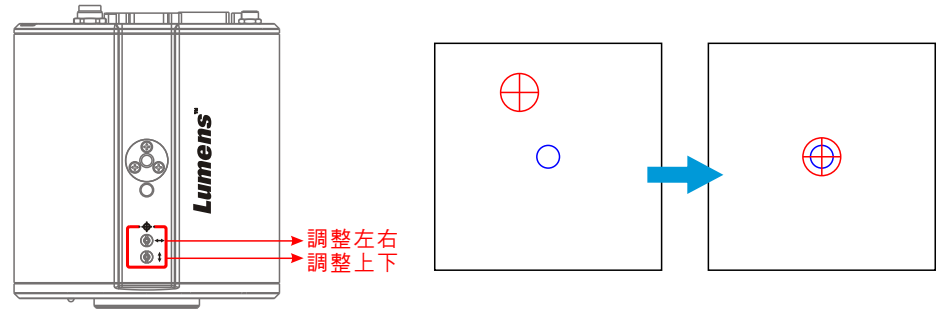

■ 設定 AF Table

此資料之建立可加速AF執行速度。

1.進入Service螢幕選單:遙控器依序按 [FREEZE] 🚇 >

### 

2.點選[FOCUS]> [Enter] 執行

\*依據場景不同,執行時間約3-5分鐘

| ISP       | ERR       |      | FOCUS        |       |
|-----------|-----------|------|--------------|-------|
| Focus T   | able      |      | 5            | Enter |
| [INFO.] : | Done 0xAA |      | ' <u>-</u> - |       |
| 0797      | 0851      | 0930 | 1039         | 1147  |
| 1268      | 1330      | 1352 | 1360         | 1364  |
| 1368      | 1373      | 1371 | 1369         | 1366  |
| 1355      | 1335      | 1304 | 1265         | 1237  |
| 1188      | 1159      | 1125 | 1088         | 1047  |
| 1003      | 0955      | 0902 | 0844         | 0781  |
| 0711      | 0679      |      |              |       |

# Lumens

## 4. 觀看影像

#### ■ HDMI/ VGA 影像輸出

連接HDMI或VGA線材至顯示器,即可輸出CL511畫面 \*CL511預設解析度為1920 x1080 30 fps

#### ■ USB影像輸出

使用USB2.0 Type-B線材與電腦連接,搭配Ladibug軟體觀看影像及控制CL511; 亦可搭配視訊軟體觀看影像,如:Skype,Zoom,Microsoft Teams等軟體 \*Ladibug軟體請至Lumens官網,服務支援>下載專區 取得

#### ■ 網路影像輸出

使用Cat5e網路線連接路由器,即可透過瀏覽器觀看CL511影像及控制 1.確認機器IP位置

DHCP預設為開啟,可使用遙控器開啟OSD菜單>[網路] 查看IP位置 \*如以電腦直連,CL511預設IP為192.168.100.100,請將電腦設定為相同網段

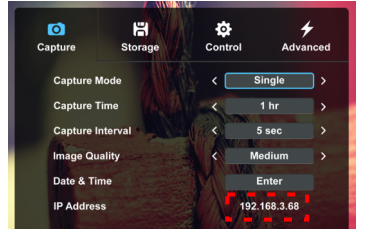

開啟瀏覽器,在網址列輸入IP位址

C 192.168.3.68

#### 2.輸入登入帳號和密碼,即可登入網頁觀看影像及控制CL511

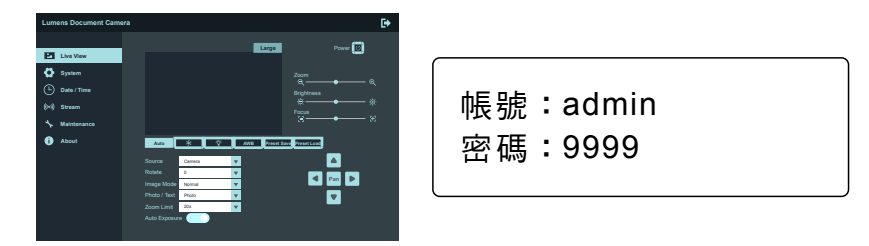

## 5. Output Switch資訊

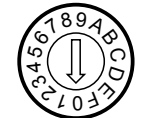

#### ■解析度輸出

| 設定<br>(Setting) | 解析度   | HDMI | Fps | 備註          |
|-----------------|-------|------|-----|-------------|
| 0               | 1080P | 60Hz | 30  | 4K IP模式(註1) |
| 1               |       | 50Hz | 25  |             |
| 2               |       | 60Hz | 60  | 高速模式(註2)    |
| 3               |       | 50Hz | 50  |             |
| 4               | 4K    | 30Hz | 30  | VGA不支援4K    |
| 5               |       | 25Hz | 25  |             |
| 6               | 1080P | 60Hz | 60  | 高速模式(註2)    |
| 7               |       | 50Hz | 50  |             |
| 8               | 720P  | 60Hz | 30  | 4K IP模式(註1) |
| 9               |       | 50Hz | 25  |             |
| A               |       | 60Hz | 60  | 高速模式(註2)    |
| В               |       | 50Hz | 50  |             |
| С               | 768P  | 60Hz | 30  |             |
| D               |       | 60Hz | 25  |             |
| E               |       | 60Hz | 60  | 高速模式(註2)    |
| F               |       | 60Hz | 50  |             |

\*註1:4K IP模式: IP串流可支援4K解析度 \*註2:高速模式:適用於快速變化的場景支援